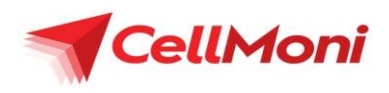

# Discounted Digicel TV Plans with CellMoni Frequently Asked Questions

# **Official Launch Date: 4 November 2024**

#### 1. What is Discounted Digicel TV Plan with CellMoni?

As of 4 November 2024, Digicel PNG is delighted to offer to CellMoni users the opportunity to purchase their Digicel TV Plans at discounted prices from 3% up to 34% off the price, depending on the value of plan purchased.

#### 2. What are the discounted Digicel TV Plans when purchasing with CellMoni?

Below is a list of our Digicel TV Plans on offer at discounted prices when purchasing with your CellMoni Wallet using \*888# or the CellMoni App.

| Validity | Channel Plan             | Airtime Prices<br>(*515#) | CellMoni Prices<br>(*888#) |
|----------|--------------------------|---------------------------|----------------------------|
| 1 Day    | 20 Channels              | 22                        | 17                         |
|          | 40 Channels              | 28                        | 20                         |
|          | 60 Channels              | 38                        | 25                         |
|          | 80 Channels              | 42                        | 30                         |
|          | 80 Channels + Indian (*) | 55                        | 55                         |
|          | 80 Channels + Pinoy (*)  | 60                        | 60                         |
| 7 Day    | 20 Channels              | 42                        | 30                         |
|          | 40 Channels              | 52                        | 40                         |
|          | 60 Channels              | 90                        | 70                         |
|          | 80 Channels              | 105                       | 85                         |
|          | 80 Channels + Indian     | 130                       | 105                        |
| 14 Day   | 20 Channels              | 60                        | 55                         |
|          | 40 Channels              | 75                        | 65                         |
|          | 60 Channels              | 130                       | 120                        |
|          | 80 Channels              | 150                       | 135                        |
|          | 80 Channels + Indian (*) | 180                       | 180                        |
|          | 80 Channels + Pinoy (*)  | 200                       | 200                        |
| 30 Day   | 20 Channels              | 80                        | 75                         |
|          | 40 Channels              | 105                       | 95                         |
|          | 60 Channels              | 185                       | 175                        |
|          | 80 Channels              | 220                       | 210                        |
|          | 80 Channels + Indian     | 245                       | 235                        |
|          | 80 Channels + Pinoy      | 290                       | 280                        |

(\*) – Discount not applied

#### 3. How long will these CellMoni discounted prices for Digicel TV last?

There is no current end date for the CellMoni discounted pricing for Digicel TV plans. Should there be an end date in the future customers will be notified.

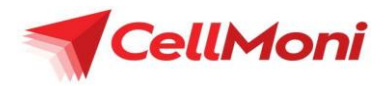

#### 4. How do I purchase a Digicel TV Plan using CellMoni?

You must first be an active CellMoni customer with funds in your wallet and have a valid Smart Card or Playbox ID number.

Please follow the steps below to purchase your Digicel TV Plan

#### To purchase via USSD menu:

Step 1: Dial \*888#
Step 2: Select 2. Top up Services
Step 3: Select 4. Digicel TV
Step 4: Enter Play box Number
Step 5: Select your Plan Option
Step 6: Select your Channel Option
Step 6: Enter CellMoni PIN

### To purchase via CellMoni App:

Step 1: Launch the CellMoni App
Step 2: Enter PIN or Finger Print to log in
Step 3: Select Payments Menu
Step 4: Select Top Up & Plans
Step 5: Select Digicel Prepaid TV
Step 6: Enter Smart Card or Play box ID number
Step 7: Select the TV Plan
Step 8: Enter CellMoni PIN to process payment

Await SMS confirmation.

Await SMS confirmation.

If you are not a CellMoni user, you must first dial \*888# to activate your CellMoni wallet or call 888, or send an email to <u>cellmoni.support@digicelpacific.com</u> and speak to a CellMoni agent for further assistance.

#### 5. How will I know if I have successfully activated the TV Plan?

You will receive an SMS and email confirming if the transaction was successful. Note, emails will only be sent if an email address was provided for your CellMoni account.

6. What do I do if I purchased the wrong TV Plan or activated a wrong Playbox ID number? You can call Digicel TV Customer Care on 1515 or CellMoni Customer care on 888 or email <u>cellmoni.support@digicelpacific.com</u>; OR through our digital channels on Facebook, and Live Chat

# About CellMoni

CellMoni is a product offered by Digicel (PNG) Financial Services Limited that allows Digicel customers to transform their Digicel mobile phones into mobile wallets (also known as 'CellMoni wallets') to receive money, store and perform financial transactions. It is safe, secure and convenient.

CellMoni is accessible through dialing USSD \*888# or CellMoni Mobile App for Smartphone users.

#### Financial transactions with CellMoni include:

- A. Send Moni Domestic Money Transfer to another CellMoni Customer.B. Top-up Services
  - Add Airtime to prepaid number, or buy Data Bundle, buy Digicel TV prepaid plan or buy EasiPAY.
- C. Deposit

Deposit is put money into a CellMoni at a CellMoni Agent or a Digicel Store.

D. Withdraw

Withdrawal is converting your funds in your CellMoni wallet into Cash at a CellMoni Agent or Digicel Store

E. Make Payments

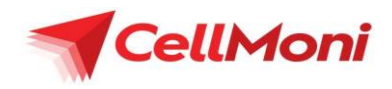

Pay Post-paid Digicel Bills, Utility Invoices such as Water PNG, and pay for Goods and Services at Merchants where CellMoni is accepted, event tickets via TiketMastas.com.pg

F. Transfer to Banks and Superannuation Contribute to savings account or make loan repayments with Nasfund superannuation, MiBank and Mama Bank

## CellMoni App

Smartphone users can download and install the CellMoni App to perform their CellMoni transactions similar to using USSD \*888#. CellMoni App will give you easy, simple and convenient way to access your CellMoni Wallet and to transact.

The CellMoni App can be downloaded from Google Play for Android users and Apple Store for iOS users or by visiting <u>https://cellmoni.onelink.me/7drz/invite</u>.

A One Time PIN (OTP) will be sent to validate the phone number and authenticate your mobile device at your first login. Thereafter you can use your CellMoni PIN to login to the App.

Downloading the CellMoni App from Google Play Store or Apple Store requires some data. Once downloaded, you can access and use the CellMoni App without incurring any data charges. You just need to ensure that you keep your mobile data on, the CellMoni App will work even you don't have a data bundle.

## For Assistance

1. Call: Call 888 between 8am to 8:30pm from Monday to Sunday.

2. Email to: <u>cellmoni.support@digicelpacific.com</u>